ООО "Смарт-Сервис"

# Инструкция по эксплуатации приложения «MyQRcards»

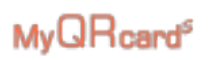

#### Содержание

| 1.       | Введение                                                                    | 3  |
|----------|-----------------------------------------------------------------------------|----|
| 2.<br>My | Описание функциональных характеристик web- и мобильного приложения QRcards. | 3  |
| 3.       | Скачивание мобильного приложения                                            | 3  |
| 4.       | Создание нового пользователя                                                | 4  |
| 5.       | Вход под существующим пользователем                                         | 9  |
| 5.1.     | Вход в приложение                                                           | 9  |
| 5.2.     | Меню в личном кабинете приложения                                           | 11 |
| 5.3.     | Создание визитки                                                            | 11 |
| 5.4.     | Поделиться визиткой                                                         | 16 |
| 5.4.     | 1. Поделиться визиткой через QR-код                                         | 17 |
| 5.4.     | 2. Поделиться ссылкой на визитку                                            | 19 |
| 5.4.     | 3. Поделиться визиткой с помощью NFC-карты                                  | 20 |
| 5.5.     | Редактирование и удаление визитки                                           | 22 |
| 5.6.     | Привязка NFC-карты к электронной визитке                                    | 23 |
| 6.       | Руководство пользователя саморегистрации и активации новой NFC-карты        | 26 |

## MyQRcard®

#### 1. Введение

Данная инструкция по эксплуатации приложения «MyQRcards» подразумевает, что оно установлено на мобильное устройство, согласно предоставленной «Инструкции по установке». Информация, предоставленная на скриншотах, не является конфиденциальной и не представляет государственную тайну.

#### 2. Описание функциональных характеристик web- и мобильного приложения MyQRcards

Мобильное необходимо для создания электронных визиток MyQRcards. Web-приложение необходимо для отображения электронных визиток MyQRcards. Электронная визитка – это сведения о человеке или компании, которыми можно поделиться из мобильного приложения. К электронной визитке в приложении MyQRcards может быть привязана NFC-карта. NFC (Near Field Communication) – технология бесконтактной передачи данных. NFC-визитка это пластиковая карта с меткой, которая привязывается к электронным данным в приложении. Такую карту можно приложить к смартфону с поддержкой NFC и контакт с карты автоматически сохранится в телефонную книгу.

Для работы в приложении MyQRcards предусмотрены следующие возможности в зависимости от подписки:

- 1. Без подписки: доступна возможность создать одну электронную визитку в установленном мобильном приложении MyQRcards.
- С премиум подпиской: доступна возможность создать 10 электронных визиток, подключать NFC-карты к электронным визиткам и брендировать QR-код электронной визитки собственным логотипом в мобильном приложении MyQRcards.

#### 3. Скачивание мобильного приложения

Процесс скачивания и установки мобильного приложения описан в документе "Инструкция по установке экземпляра программного обеспечения".

#### 4. Создание нового пользователя

- 1. Откройте мобильное приложение MyQRcards.
- 2.

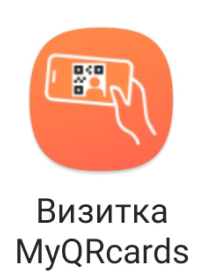

#### Рис.1 – Иконка мобильного приложения MyQRcards

3. Нажмите кнопку Далее (рис.2).

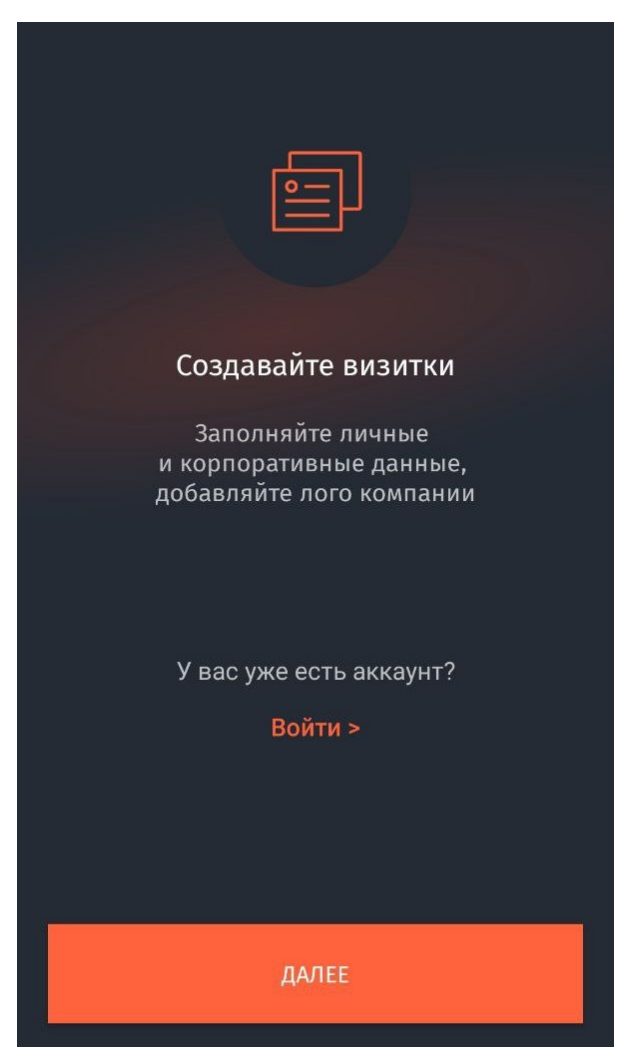

Рис.2 – Первая форма приложения

4. На следующей форме кратко сообщается информация о возможностях мобильного приложения. Следует нажать кнопку Далее (рис.3).

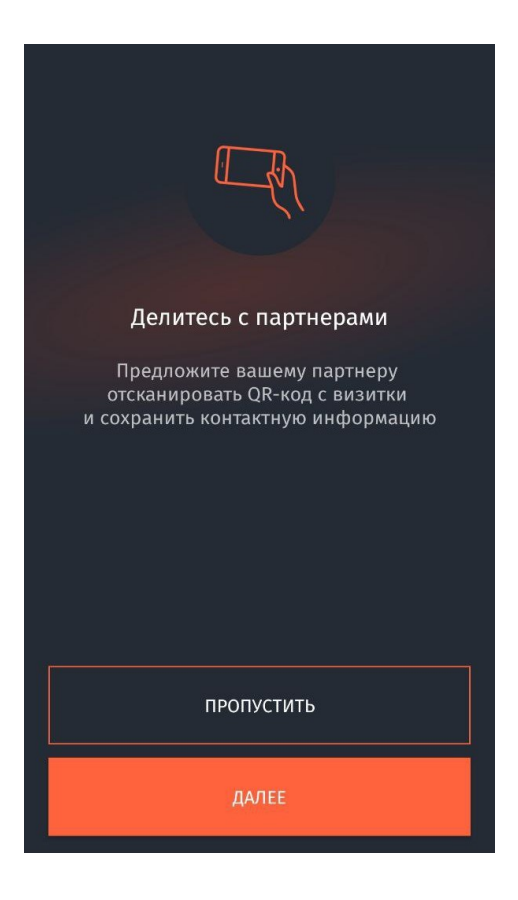

Рис.3 – Форма с кратким описанием функционала программы

5. На следующей форме вновь можно либо создать новую визитку, либо войти в уже существующий аккаунт. Следует нажать кнопку **Создать** (рис.4).

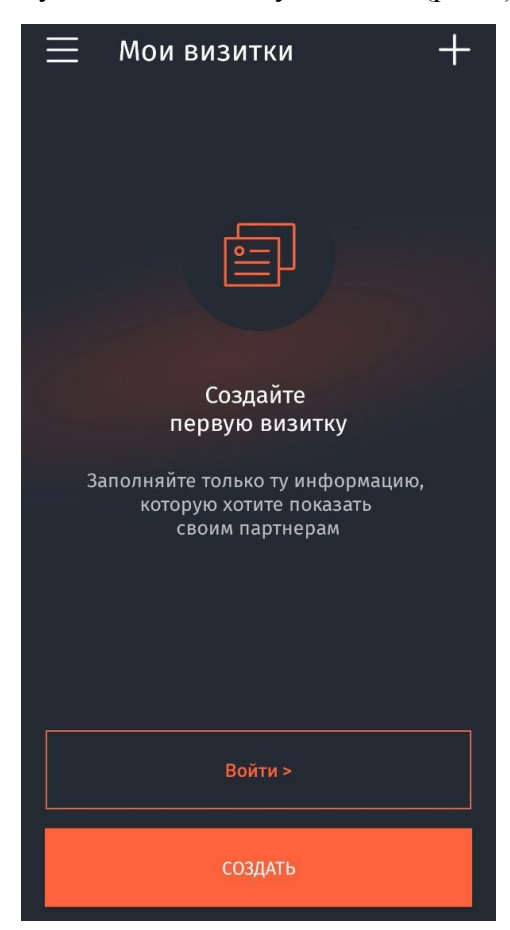

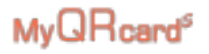

#### Рис.4 – Форма выбора

6. На форме личной информации можно заполнить свое ФИО, название визитки, выбрать фотографию визитки, указать адрес электронной почты и т.д. (рис.5).

| $\leftarrow$                   | Личные данные        | Сбросить |
|--------------------------------|----------------------|----------|
| ÷                              |                      |          |
| Название                       | визитки*<br>стамент" |          |
| Фамилия*<br>Иванов             |                      |          |
| Имя/Отчество<br>Иван           |                      |          |
| Должность<br><b>Генеральны</b> | й директор           |          |
| Мобильный те.<br>+7950032836   | лефон<br><b>9</b>    |          |
| Email<br>segavip847@           | )imdutex.com         |          |
| Π                              |                      |          |
|                                | ПРОДОЛЖИТЬ           |          |

Рис.5 – Форма личной информации

 На форме информации о компании можно заполнить название компании, направление деятельности и т.д. (рис.6).

| $\leftarrow$                                                                                                    | О компан                 | ии      | Сбросить |
|----------------------------------------------------------------------------------------------------|--------------------------|---------|----------|
| Название компан<br>ООО "Тестамен                                                                                                    | иии*<br>НТ"              |         |          |
| Направления дея<br><b>Медицинское</b>                                                                                                    | тельности<br>оборудовани | 1e      |          |
| Год основания<br>2001                                                                                                    |                          |         |          |
|                                                                                                    |                          |         |          |
|                                                                                                    |                          |         |          |
| Телефон комп                                                                                                    | ании                     | Добавоч | ный      |
| Рабочий телес                                                                                                    | фон                      | Добавоч | ный      |
|                                                                                                    |                          |         |          |
| СОЗДАТЬ ВИЗИТКУ                                                                                                    |                          |         |          |
| Нажимая кнопку «Создать визитку», вы<br>подтверждаете согласие с условиями и даёте<br>согласие на обработку ваших персональных<br>данных |                          |         |          |

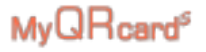

Рис.6 – Форма информации о компании

 На экране подтверждения необходимо указать адрес электронной почты, который будет использоваться для входа в приложение. После указания электронной почты нужно нажать кнопку Войти (рис.7).

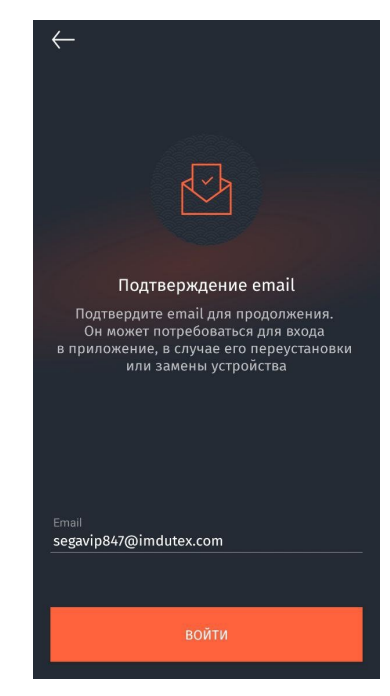

Рис.7 – Экран информации о компании

 На указанный адрес придет письмо. В нем содержится ссылка для подтверждения адреса и входа в приложение. Следует нажать кнопку Подтвердить. После этого произойдет авторизация в приложении. Нужно нажать кнопку Готово (рис.8).

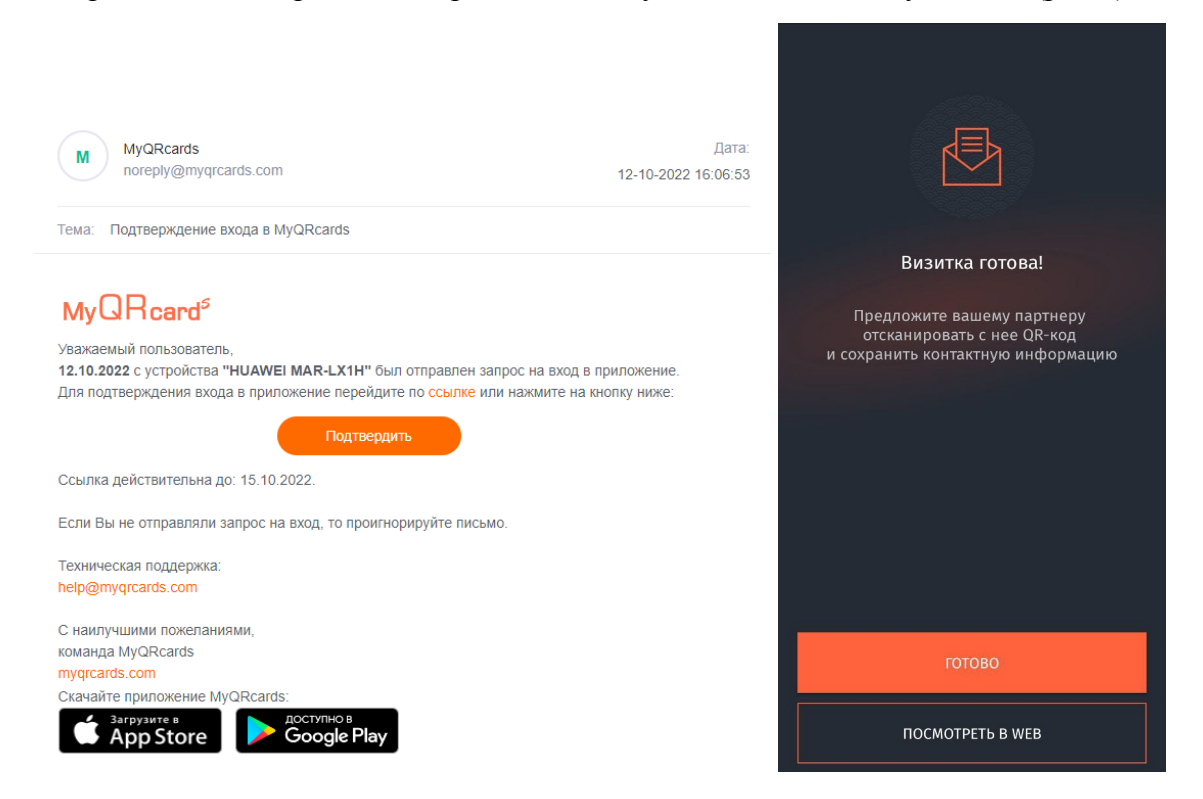

Рис.8 – Подтверждение и вход в приложение

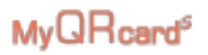

10. Теперь аккаунт и визитка созданы. После авторизации приложение отображает главную форму приложения. Созданная визитка доступна по ссылке (рис.9).

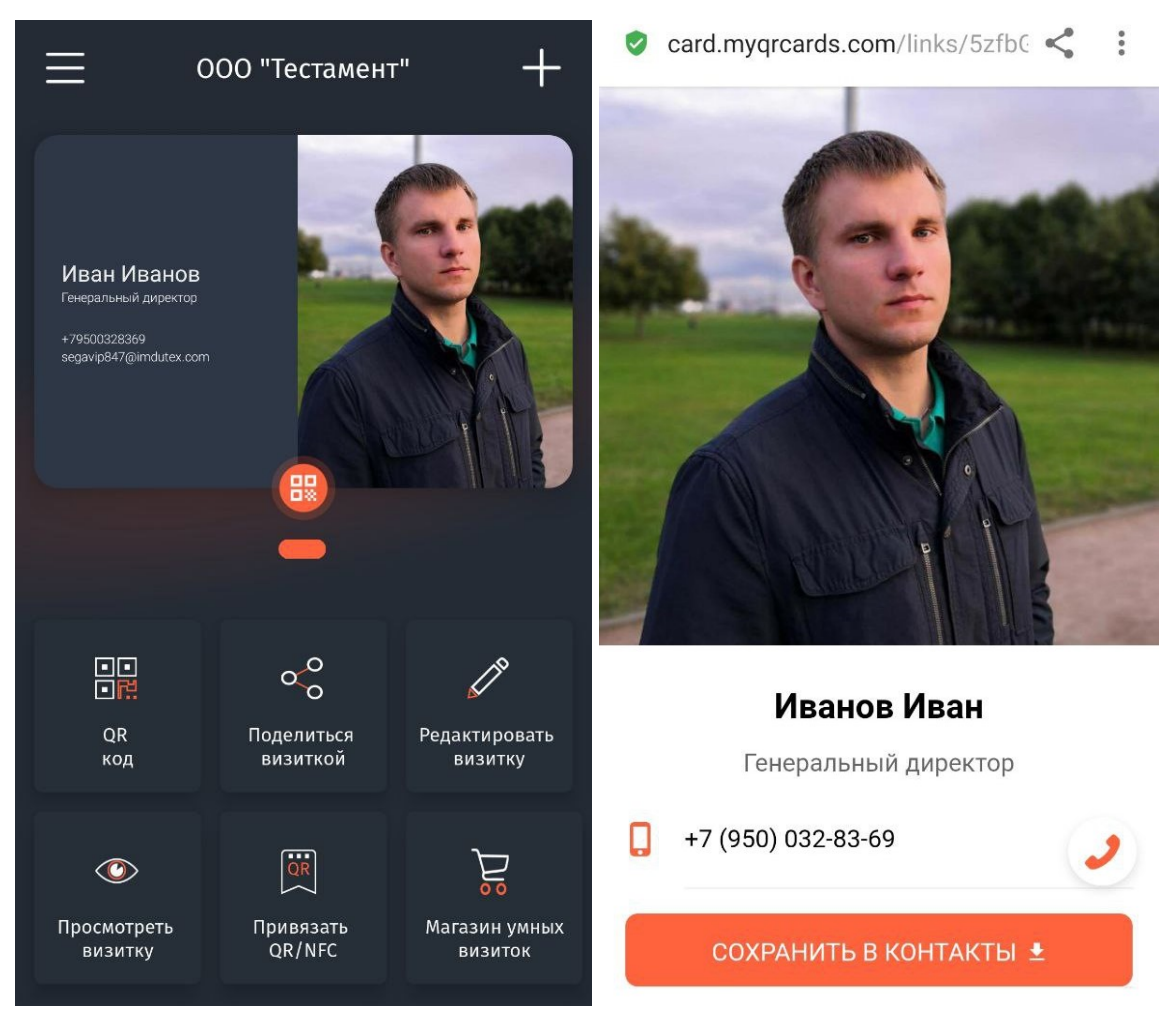

Рис.9 – Главная форма приложения и отображение визитки в Web

#### 5. Вход под существующим пользователем

В мобильном приложении MyQRcards зарегистрированному пользователю доступен личный кабинет, который дает возможность:

- создавать и редактировать электронные визитки;
- брендировать электронную визитку своим логотипом (для премиум подписки);
- делиться QR-кодом визитки для считывания с другого устройства;
- привязывать QR-код с NFC-карт к существующей электронной визитке.

#### 5.1. Вход в приложение

1. Откройте мобильное приложение MyQRcards.

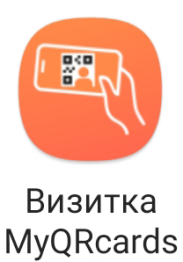

Рис.10 – Иконка мобильного приложения MyQRcards

2. Нажмите кнопку Войти (рис.11).

3. Введите адрес электронной почты для получения письма с подтверждением входа в аккаунт (рис.11).

4. В письме перейдите по ссылке или нажмите кнопку **Подтвердить** для верификации входа в приложение (рис.12).

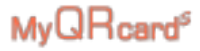

|                                                                                                | <                                                                                                |
|------------------------------------------------------------------------------------------------|--------------------------------------------------------------------------------------------------|
| Создавайте визитки<br>Заполняйте личные<br>и корпоративные данные,<br>добавляйте лого компании | Укажите email<br>Мы отправим вам ссылку<br>для входа в приложение<br>cmail<br>echina.ev@hubex.ru |
| У вас уже есть аккаунт?<br>Войти >                                                             | Продолжить                                                                                       |
| ДАЛЕЕ                                                                                          |                                                                                                  |

#### Рис.11 – Вход в аккаунт MyQRcards

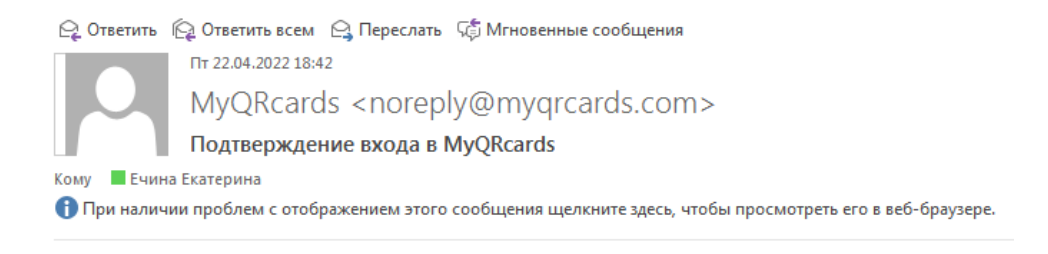

## $\mathsf{My}QR_{\textbf{card}^{\texttt{s}}}$

Уважаемый пользователь,

22.04.2022 с устройства "\*\*\*\*\*\*\*\*\*\*\*\*\*\*\*\*\*\*\*\*\*\*\*\* был отправлен запрос на вход в приложение.

Для подтверждения входа в приложение перейдите по ссылке или нажмите на кнопку ниже:

Подтвердить

Ссылка действительна до: 25.04.2022.

Если Вы не отправляли запрос на вход, то проигнорируйте письмо.

Рис.12 – Письмо для подтверждения входа в приложение

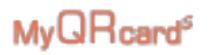

#### 5.2 Меню в личном кабинете приложения

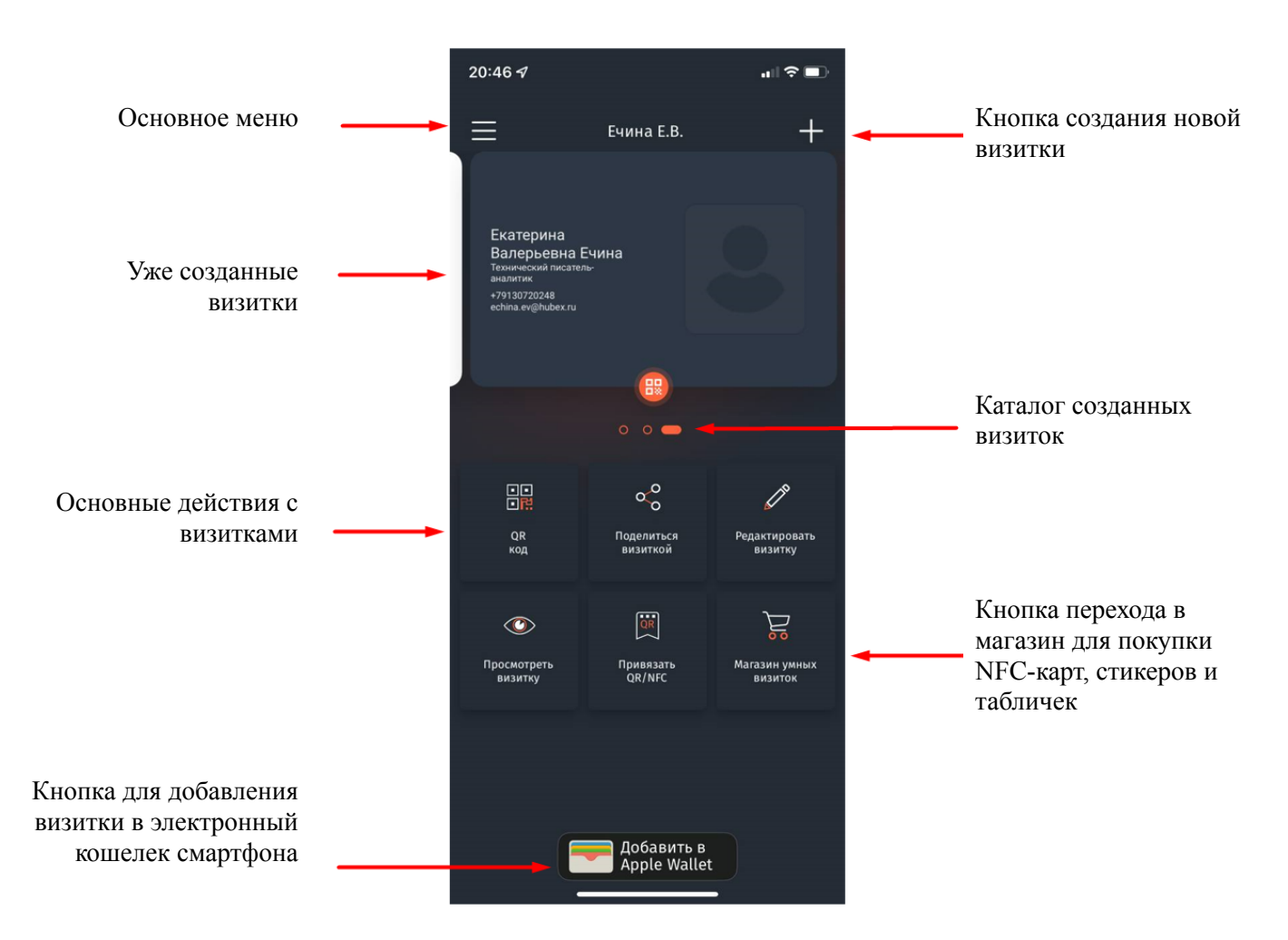

Рис. 13 – Меню в личном кабинете мобильного приложения MyQRcards

#### 5.3 Создание визитки

Если для вашей электронной почты уже была создана визитка (в рамках корпоративной подписки), то вы увидите ее после входа в приложение в личном кабинете.

1. Чтобы создать новую визитку нажмите кнопку + в верхнем правом углу и в открывшемся окне выберите пункт Создать новую визитку.

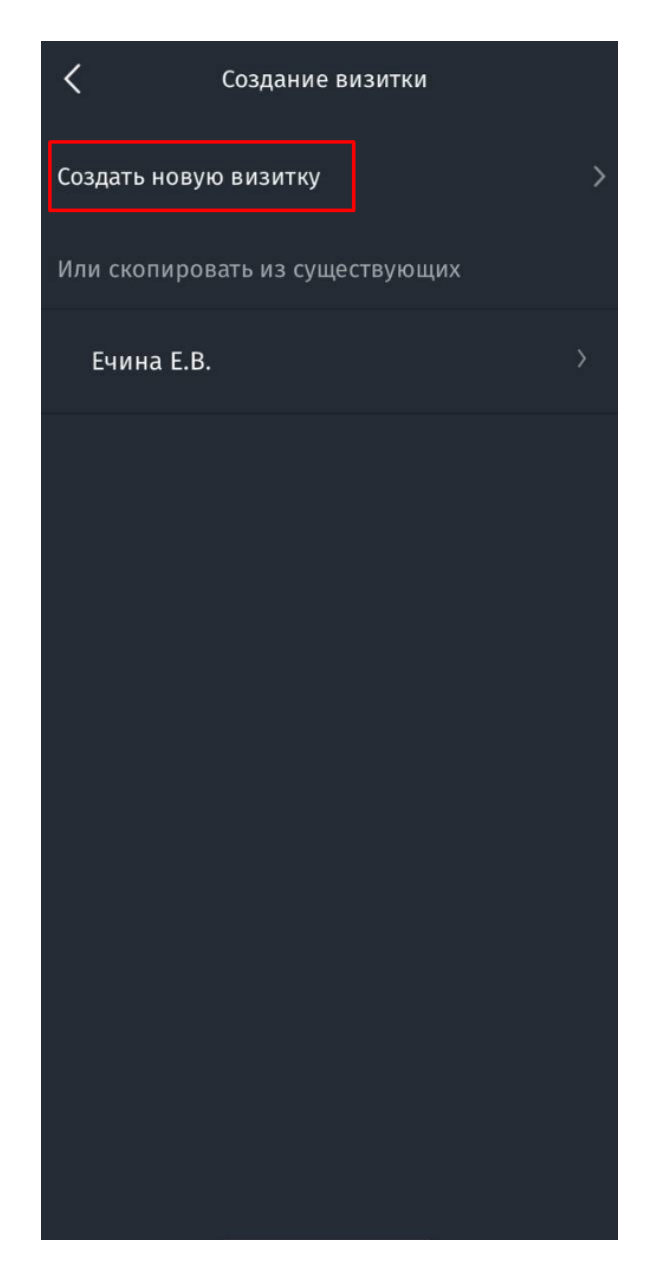

Рис.14 – Создание новой визитки

2. Прикрепите фотографию и заполните все необходимые поля. Поля, отмеченные звездочкой \*, являются обязательными для заполнения.

3. Нажмите кнопку Продолжить внизу страницы.

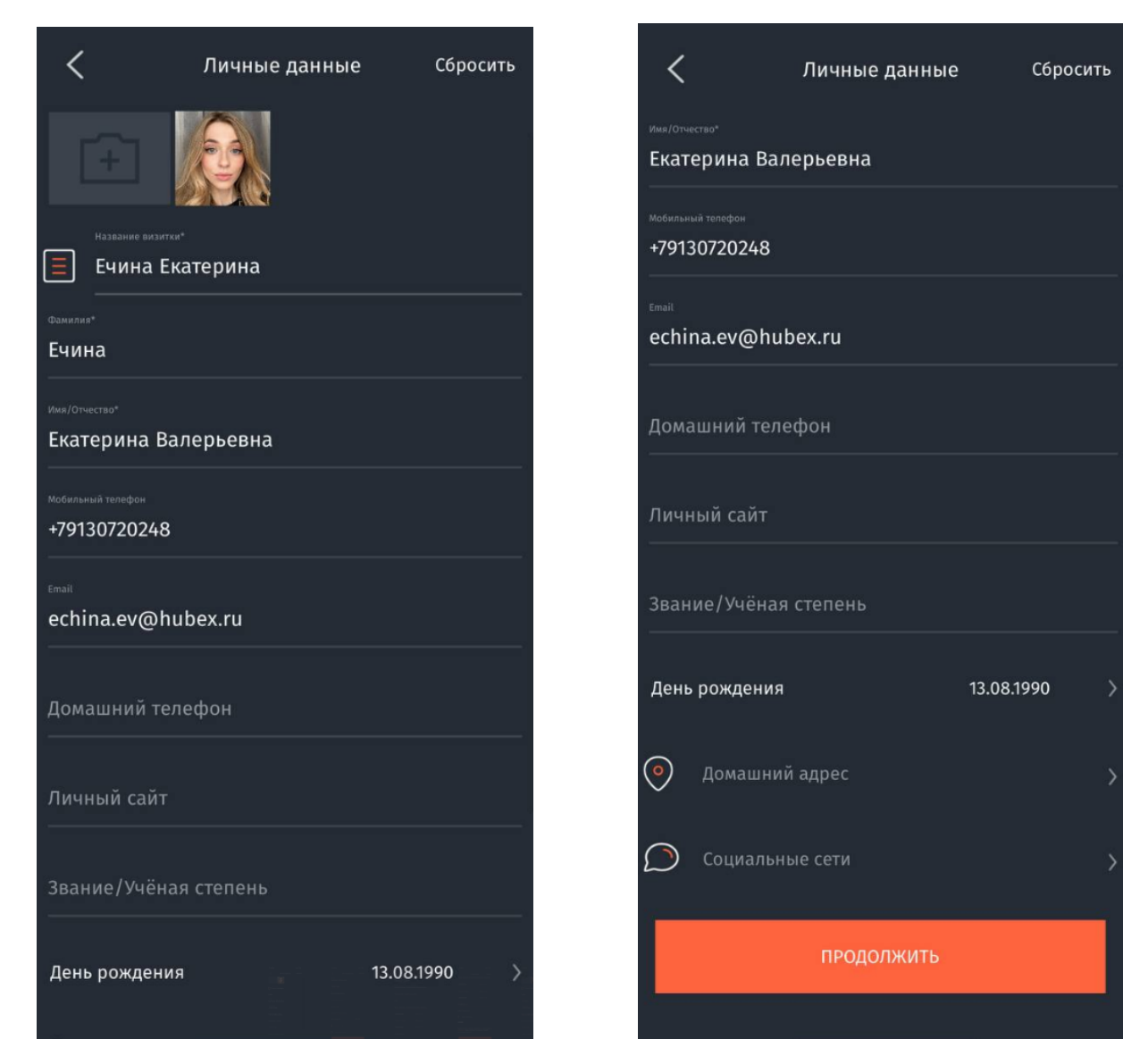

Рис. 15 – Заполнение данных визитки

4. Заполните данные о компании (рис.16). Если вы создаете визитку в рамках корпоративной подписки, данные компании будут заполнены автоматически, вы можете их отредактировать (например, заменить должность).

Если у вас не подключена корпоративная подписка, то информацию о компании нужно будет заполнить вручную.

5. Внизу страницы нажмите кнопку Создать визитку(рис.16).

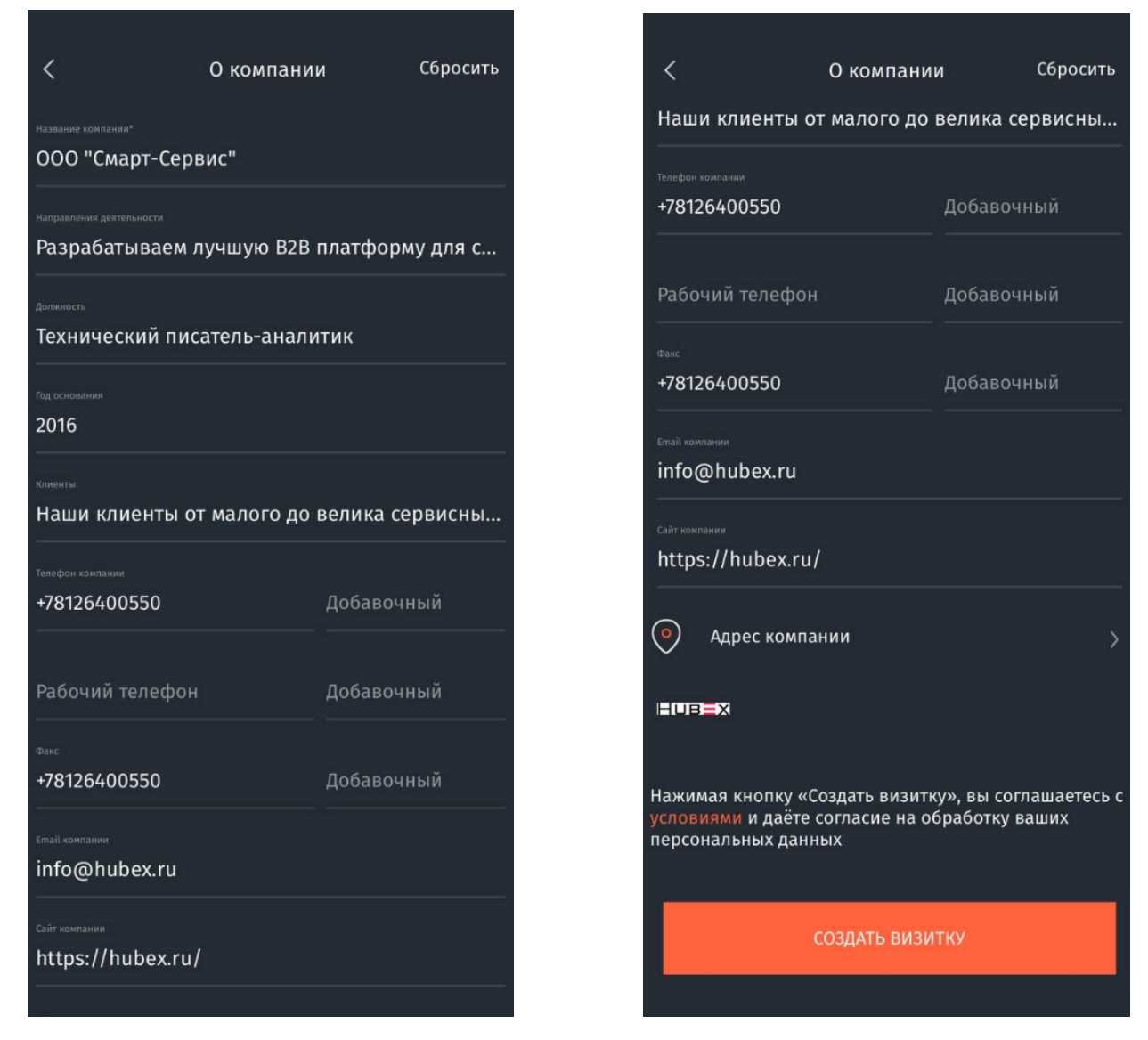

Рис.16 – Заполнение данных о компании

6. Нажмите кнопку Продолжить, чтобы вернуться в личный кабинет (рис.17).

По кнопке **Посмотреть в web** перед вами откроется визитка в браузере. Такой вашу визитку увидят партнеры при сканировании QR-кода (рис.18).

Посмотреть готовую визитку вы также сможете в личном кабинете.

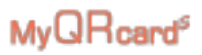

|                                                                                               | НОВЕХ<br>Ечина Екатерина Валерьевна<br>Технический писатель-аналитик<br>+7 (913) 072-02-48 |
|-----------------------------------------------------------------------------------------------|--------------------------------------------------------------------------------------------|
| Визитка готова!                                                                               | 🞽 echina.ev@hubex.ru                                                                       |
| Предложите вашему партнеру<br>отсканировать с нее QR-код<br>и сохранить контактную информацию | 🛑 000 "Смарт-Сервис"                                                                       |
|                                                                                               | Соцсети                                                                                    |
|                                                                                               | О компании                                                                                 |
|                                                                                               | ООО "Смарт-Сервис"                                                                         |
| продолжить                                                                                    | СОХРАНИТЬ В КОНТАКТЫ 🛓                                                                     |
|                                                                                               | Dad aquit                                                                                  |
| ПОСМОТРЕТЬ В WEB                                                                              | < >                                                                                        |

Рис. 17 – Переход в личный кабинет после создания визитки

Рис.18 – Просмотр визитки

7. Новая визитка будет отображаться на главной странице в личном кабинете. Чтобы переключиться на другую визитку листайте их вправо или влево (рис.19).

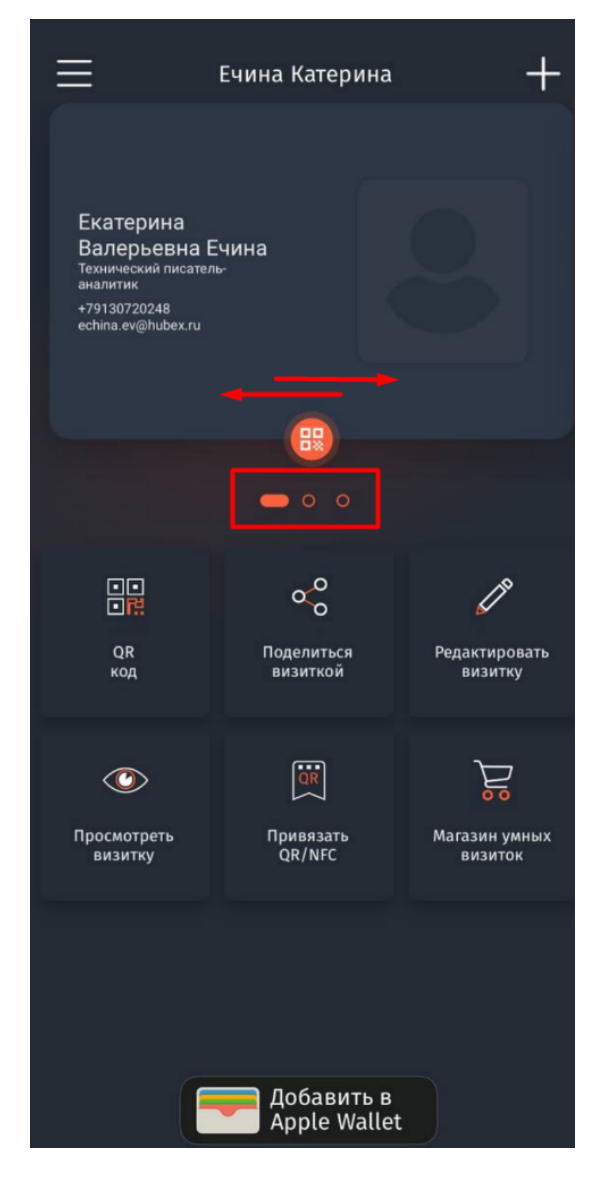

Рис.19 – Переключение между визитками

#### 5.4 Поделиться визиткой

Поделиться визиткой MyQRcards можно несколькими способами:

1. Показать QR-код в мобильном приложении MyQRcards для сканирования мобильным устройством партнера/собеседника;

2. Поделиться ссылкой на визитку из приложения MyQRcards;

3. Воспользоваться NFC-картой для бесконтактной передачи данных визитки на мобильное устройство партнера (для этого NFC-визитка должна быть привязана к электронной визитке в приложении MyQRcards, подробнее читайте в разделе 3.6.

Обратите внимание! На NFC-визитке также печатается QR-код (как в мобильном приложении MyQRcards), и в случае отсутствия технологии NFC на мобильном устройстве можно сканировать QR-код с визитки как описано в пункте 3.4.1.

#### 5.4.1 Поделиться визиткой через QR-код

1. Чтобы партнер/собеседник мог сканировать визитку с вашего мобильного приложения, откройте необходимую визитку в личном кабинете.

2. Затем либо нажмите на визитку (рис.20), либо на кнопку **QR-код** (рис.21). На экране появится QR-код (рис.22), который можно предоставить для сканирования на другом мобильном устройстве (смартфон, планшет с камерой).

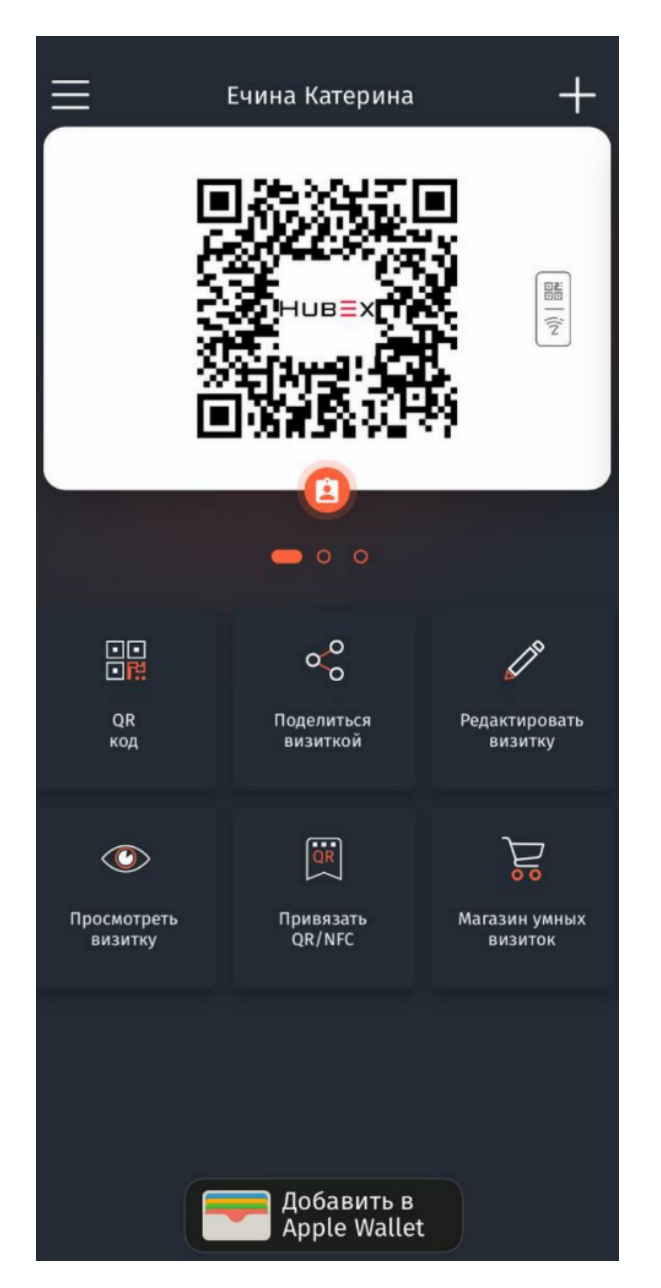

Рис.20 – Оборотная сторона визитки с QR-кодом

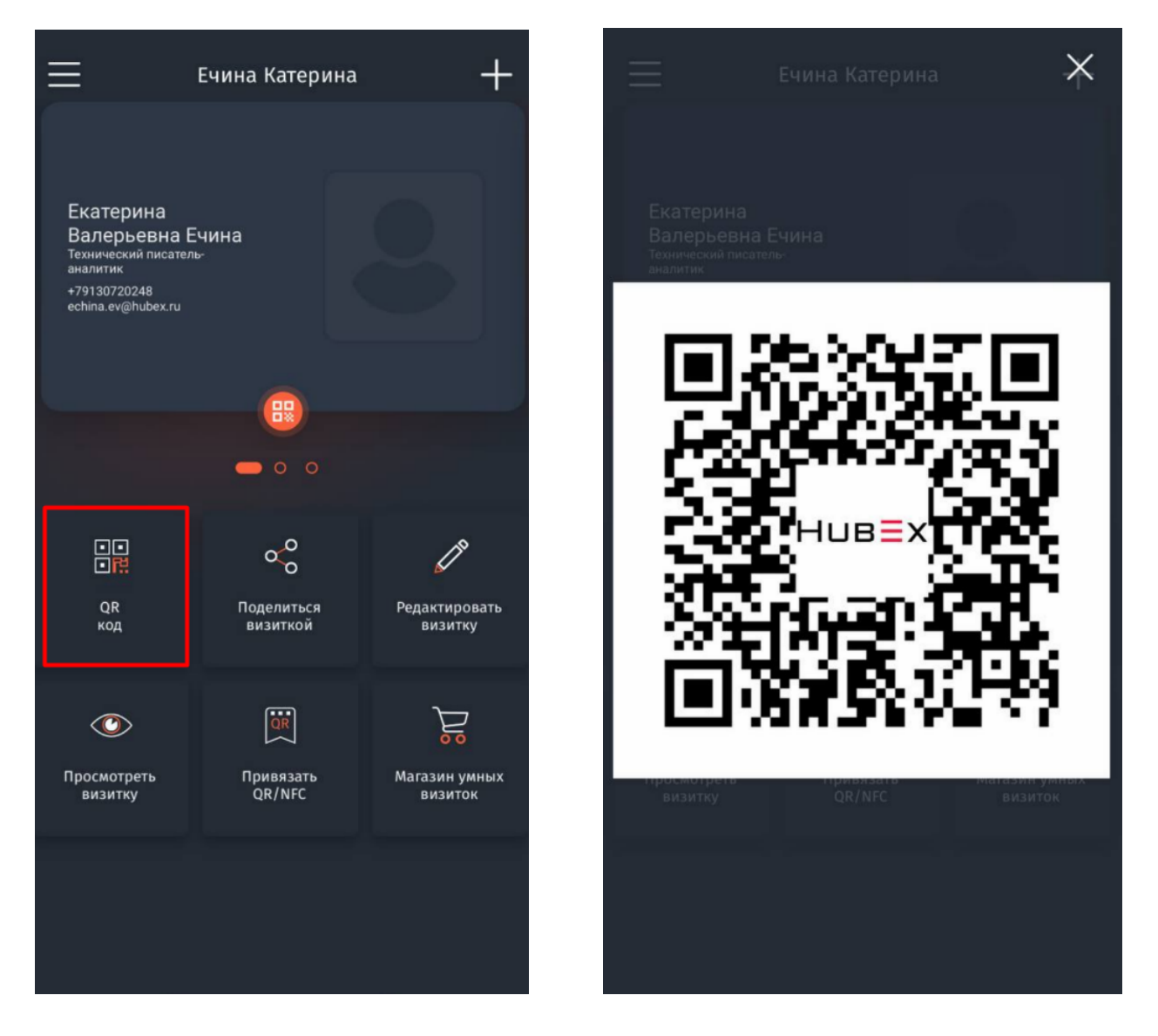

Рис. F21 – Кнопка для получения QR-кода визитки

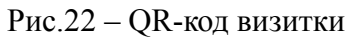

3. Для сканирования QR-кода на другом мобильном устройстве, откройте приложение для доступа к камере устройства и наведите ее на QR-код (рис.23).

- 4. Откройте ссылку, привязанную к коду (рис.23).
- 5. Сохраните визитку в контакты (рис.24).

## MyQRcard®

|                                       | HUBEX                                                                                           |
|---------------------------------------|-------------------------------------------------------------------------------------------------|
|                                       | Ечина Екатерина Валерьевна           Технический писатель-аналитик           +7 (913) 072-02-48 |
|                                       | <ul> <li>echina.ev@hubex.ru</li> <li>ООО "Смарт-Сервис"</li> <li>Соцсети</li> </ul>             |
| wyqcards.com ><br>Da/MEC<br>1x        | ©<br>О компании<br>000 "Смарт-Сервис"                                                           |
| амедленно видео фото портрет панорама | СОХРАНИТЬ В КОНТАКТЫ .<br>Роб сойт<br>AA                                                        |
|                                       | < > 🗘 📖 🖸                                                                                       |

Рис. 23 – Сканирование QR-кода камерой смартфона

Рис.24 – Сохранение визитки в контакты

#### 5.4.2 Поделиться ссылкой на визитку

1. Чтобы отправить ссылку на электронную визитку из мобильного приложения MyQRcards в любой мессенджер или на электронную почту, откройте необходимую визитку в личном кабинете.

2. Нажмите кнопку Поделиться визиткой (рис.25).

3. Выберите способ отправки ссылки на визитку (мессенджер, почта) или выберите вариант **Скопировать** и самостоятельно вставьте ссылку на визитку в письмо/сообщение и т.д (рис.26).

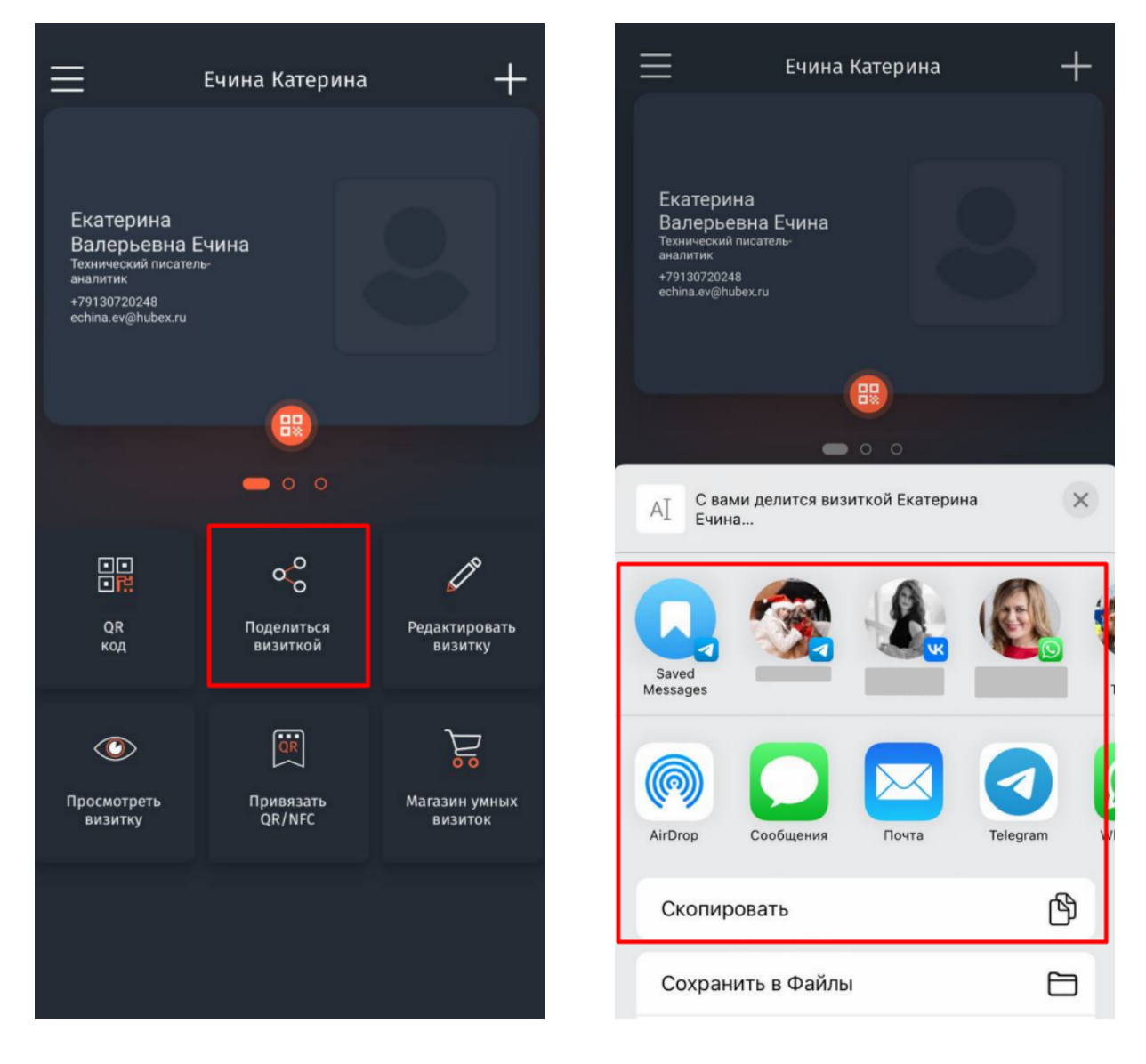

Рис. 25 – Кнопка для получения ссылки на визитку

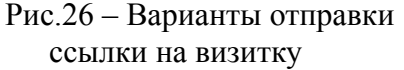

4. При переходе по ссылке с мобильного устройства пользователь сможет сохранить вашу визитку в свои контакты.

#### 5.4.3 Поделиться визиткой с помощью NFC-карты

1. Чтобы поделиться NFC-визиткой, которая привязана к электронной визитке в приложении MyQRcards, приложите карточку к смартфону, поддерживающему NFC.

У смартфонов Android считыватель NFC обычно находится на тыльной стороне телефона в центре или ближе к нижней части телефона, у смартфонов Apple считыватель NFC находится на тыльной стороне телефона в верхней части телефона.

Смартфоны Apple поддерживают технологию NFC, начиная с операционной системы iOS 13 и выше.

В автоматическом режиме NFC активирован на моделях Apple iPhone 11 и выше. На моделях Apple iPhone с 6 по 10 в настройках телефона необходимо включить Сканер NFC, а затем активировать сканирование NFC-меток по шторке быстрого доступа.

 При сканировании NFC-визитки на устройстве появится ссылка для перехода к данным визитки. Для сохранения данных визитки нажмите Сохранить в контакты (рис.27 – 28).

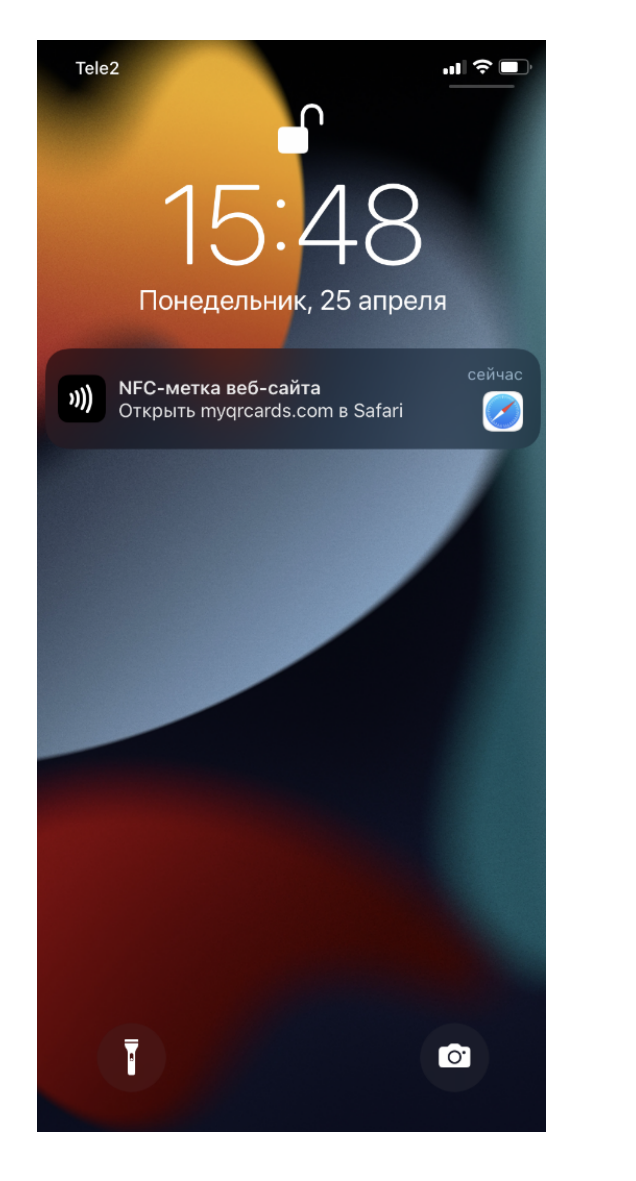

Рис. 27 – Экран смартфона после сканирования NFC-карты

| ┣                      | ⊣⊔в≡х                      |  |  |  |
|------------------------|----------------------------|--|--|--|
|                        | Ечина Екатерина Валерьевна |  |  |  |
| ۵                      | +7 (913) 072-02-48         |  |  |  |
|                        | echina.ev@hubex.ru         |  |  |  |
|                        | ООО "Смарт-Сервис"         |  |  |  |
| Соцсети                |                            |  |  |  |
| Ок                     | омпании                    |  |  |  |
| 000 "Смарт-Сервис"     |                            |  |  |  |
| СОХРАНИТЬ В КОНТАКТЫ 🛓 |                            |  |  |  |
| D                      | of oour                    |  |  |  |
|                        | AA 🔒 card.myqrcards.com Č  |  |  |  |
| <                      |                            |  |  |  |

Рис.28 - Сохранение визитки в контакты

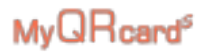

#### 5.5 Редактирование и удаление визитки

Вы можете отредактировать данные уже созданных визиток, либо удалить неиспользуемые визитки.

- 1. Выберите визитку, которую необходимо отредактировать или удалить.
- 2. Нажмите кнопку Редактировать визитку (рис.29).

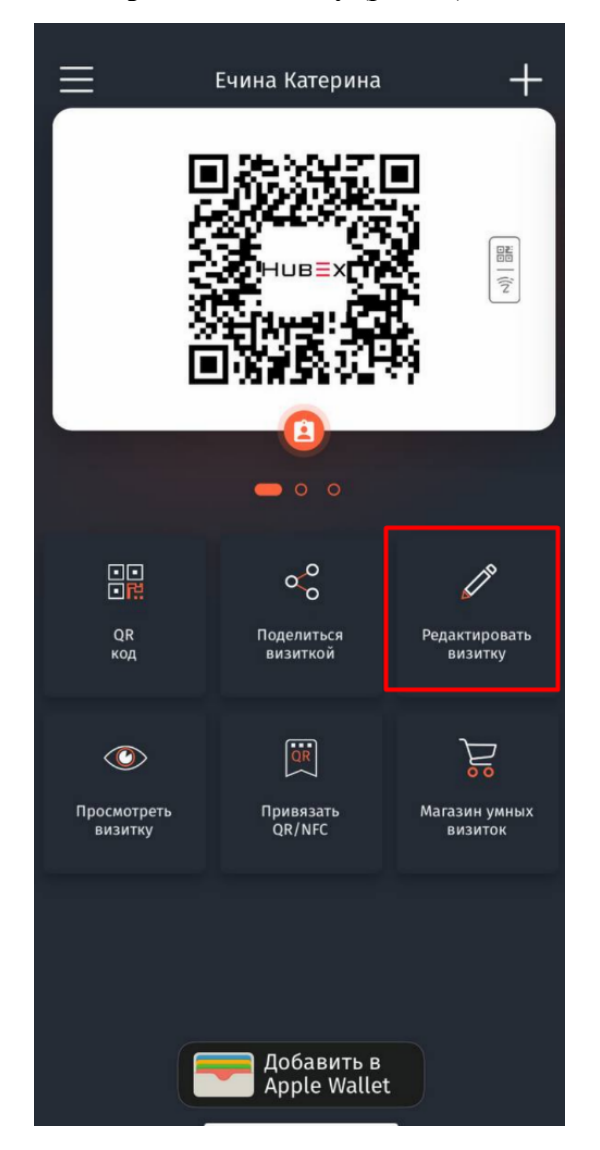

Рис.29 – Кнопка редактирования визитки

3. Чтобы удалить визитку, нажмите кнопку Удалить визитку. Чтобы отредактировать данные, выберите вариант Личные данные для изменения ФИО, даты рождения и т.д., либо О компании, чтобы изменить информацию о компании, изменить логотип для QR-код и т.д. (рис. 30 – 31).

4. После внесения изменений нажмите кнопку Сохранить.

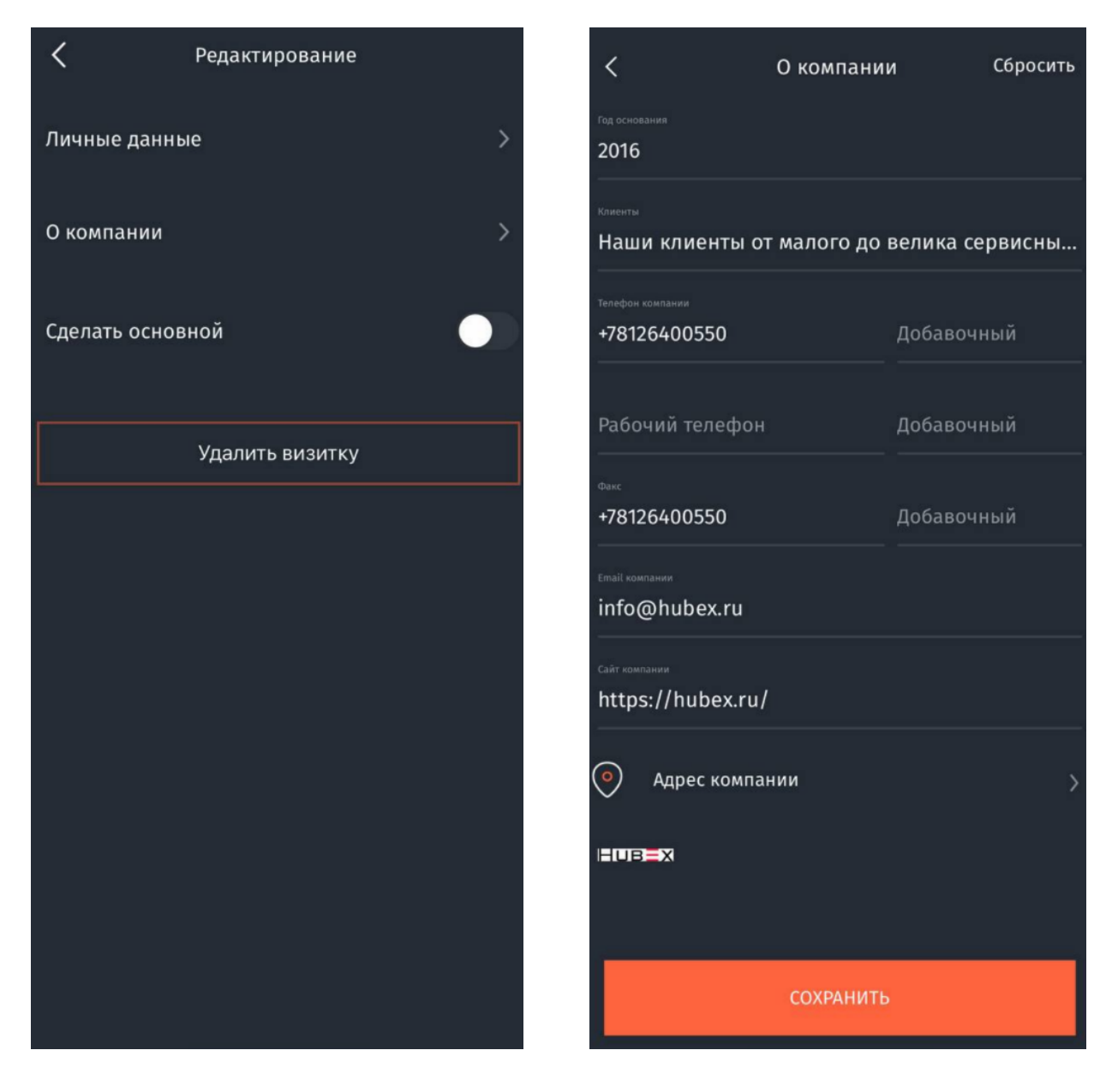

Рис. 30 – Редактирование визитки

Рис.31 – Редактирование данных компании

#### 5.6 Привязка NFC-карты к электронной визитке

1. Чтобы привязать NFC-карту к электронной визитке, выберите необходимую визитку в личном кабинете и нажмите кнопку **Привязать QR/NFC** (рис.32).

- 2. Далее нажмите кнопку Привязать NFC (рис.33).
- 3. Приложите NFC-карту к смартфону (рис.34).

У смартфонов Android считыватель NFC обычно находится на тыльной стороне телефона в центре или ближе к нижней части телефона, у смартфонов Apple считыватель NFC находится на тыльной стороне телефона в верхней части телефона.

Смартфоны Apple поддерживают технологию NFC, начиная с операционной системы iOS 13 и выше.

В автоматическом режиме NFC активирован на моделях Apple iPhone 11 и выше. На моделях Apple iPhone с 6 по 10 в настройках телефона необходимо включить Сканер NFC, а затем активировать сканирование NFC-меток по шторке быстрого доступа.

4. После успешного сканирования NFC-карты на экране появится синяя галочка, которая говорит об успешном сканировании NFC-карты (рис.35).

| ≡                                                                                                    | Ечина Катерина                         | +                              | С Привязка QR/NFC                                                                                                    |
|----------------------------------------------------------------------------------------------------|----------------------------------------|--------------------------------|----------------------------------------------------------------------------------------------------|
| Екатерина<br>Валерьевна Ечина<br>Технический писатель-<br>аналитик<br>+79130720248<br>echina.ev@hubex.ru |                                        |                                | Г<br>Делитесь визиткой,<br>не открывая приложения                                                                                               |
| СR<br>код                                                                                                | С.С.<br>С.С.<br>Поделиться<br>визиткой | Редактировать<br>визитку       | Закажите носитель для умной визитки:<br>карту, стикер на смартфон или другой<br>умный аксессуар<br>Привяжите к нему свою<br>электронную визитку |
| Просмотреть<br>визитку                                                                                   | Привязать<br>QR/NFC                    | оо<br>Магазин умных<br>визиток | МАГАЗИН                                                                                                    |
|                                                                                                    |                                        |                                | ПРИВЯЗАТЬ QR                                                                                                    |
| E                                                                                                    | Добавить в<br>Apple Wallet             |                                | ПРИВЯЗАТЬ NFC                                                                                                    |

Рис. 32 – Привязка NFC-карты

Рис.33 – Привязка NFC-карты к визитке

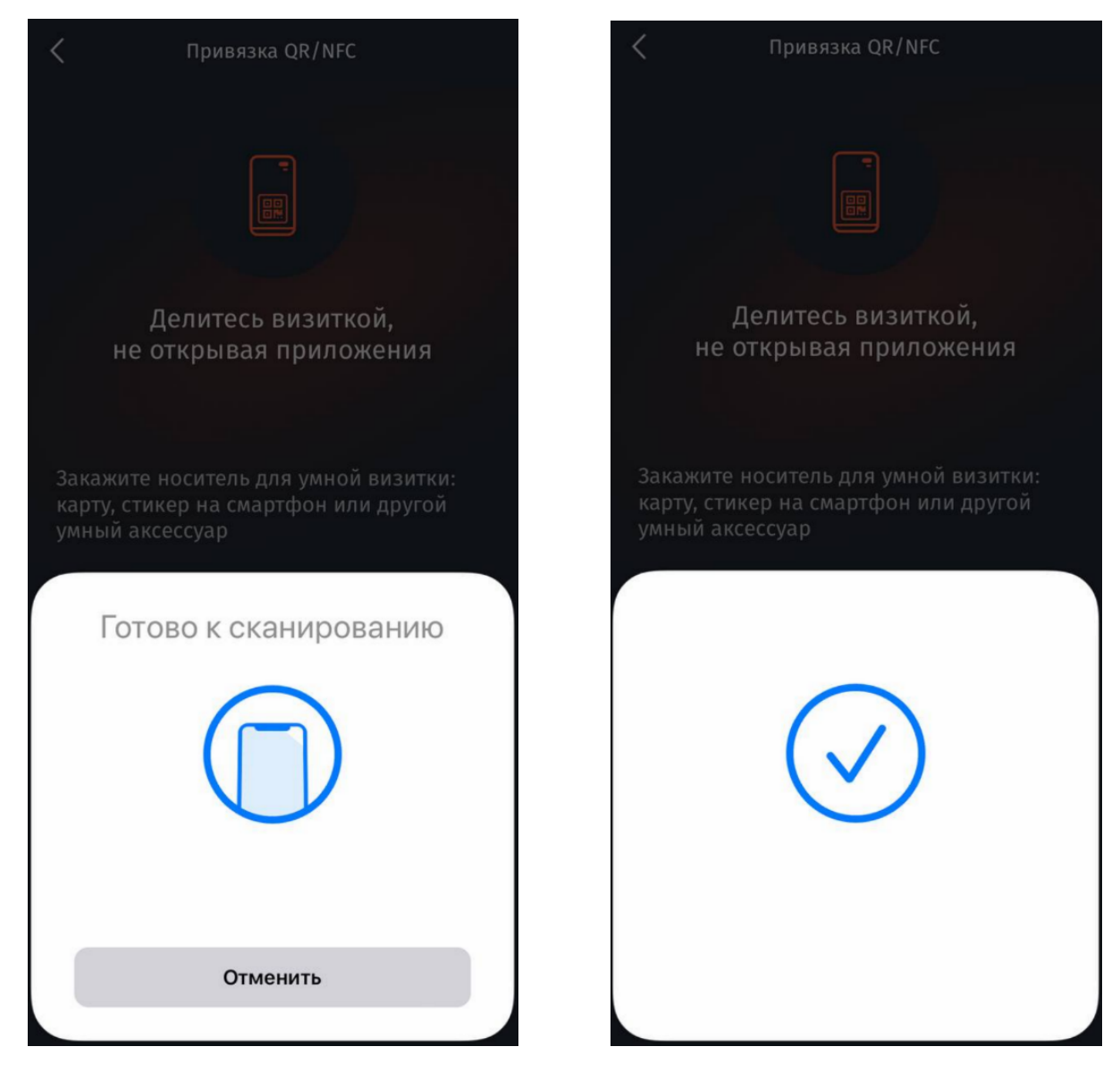

Рис. 34 – Подготовка к сканированию NFC-карты

Рис.35 – Успешное сканирование NFCкарты

## 6 Руководство пользователя по саморегистрации и активации новой NFC-карты

При получении новой NFC-карты пользователю необходимо зарегистрироваться в MyQRcards и активировать карту:

Ссылки для скачивания QR-ов, которые можно использовать для сканирования и саморегистрации:

https://239911.selcdn.ru/Metadata/MyQrCard/QR1.png

https://239911.selcdn.ru/Metadata/MyQrCard/QR2.png

https://239911.selcdn.ru/Metadata/MyQrCard/QR3.png

- 1. Получить данные карты можно двумя способами:
- первый способ: отсканируйте QR-код с вашей визитки с помощью камеры

смартфона. При сканировании кода NFC-визитки на устройстве появится ссылка для перехода к данным визитки;

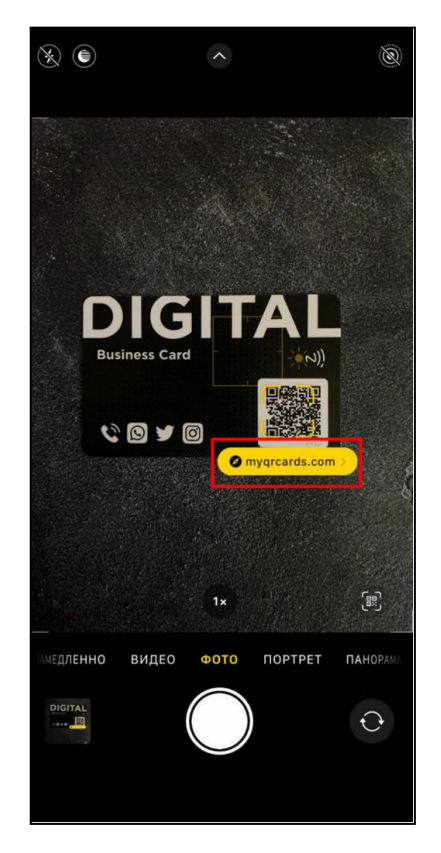

• второй способ: приложите карту к смартфону для бесконтактного считывания.

У смартфонов Android считыватель NFC обычно находится на тыльной стороне телефона в центре или ближе к нижней части телефона, у смартфонов Apple считыватель NFC находится на тыльной стороне телефона в верхней части телефона.

## MyQRcard

Смартфоны Apple поддерживают технологию NFC, начиная с операционной системы iOS 13 и выше.

В автоматическом режиме NFC активирован на моделях Apple iPhone 11 и выше. На моделях Apple iPhone с 6 по 10 в настройках телефона необходимо включить Сканер NFC, а затем активировать сканирование NFC-меток по шторке быстрого доступа.

При сканировании NFC-визитки на устройстве появится ссылка для перехода к данным визитки.

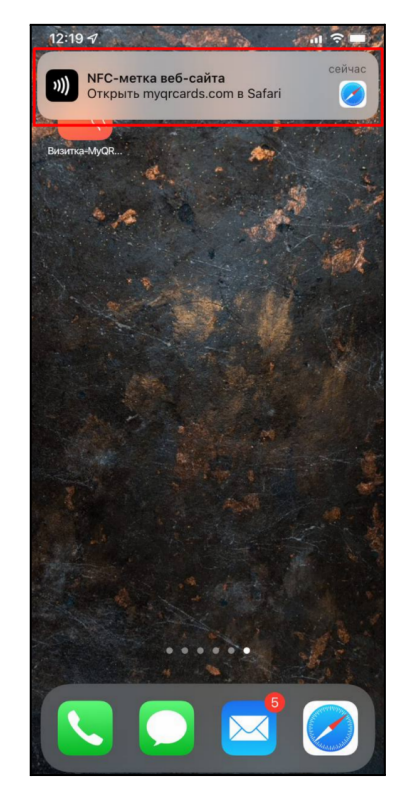

2. Нажмите на ссылку, которая отобразилась в п.1 при сканировании визитки. В браузере на устройстве откроется страница для регистрации визитки.

3. Введите в поле адрес электронной почты, который будет использоваться для входа в приложение MyQRcards и нажмите кнопку Далее.

На указанный адрес электронной почты придет письмо для подтверждения регистрации. Подтвердить регистрацию можно в конце данной инструкции (см. п.7).

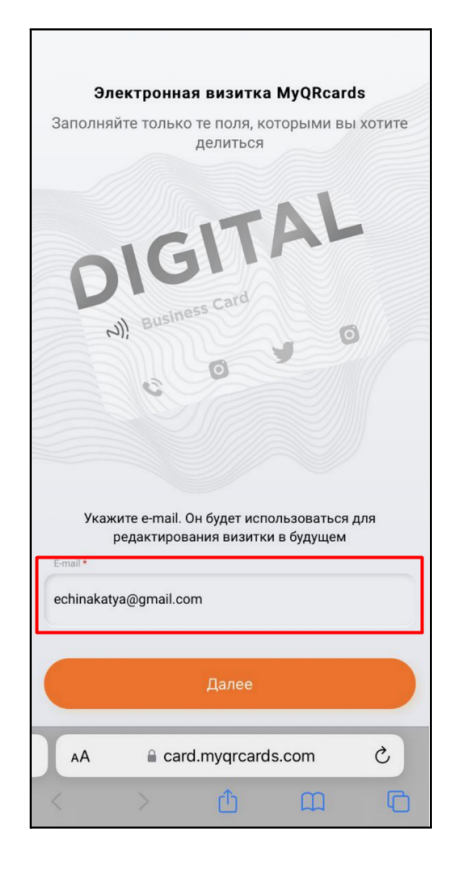

4. Перед вами откроется новая страница браузера, в которой необходимо заполнить ваши данные, которыми вы хотите делиться при использовании визитки.

5. Данные находятся на четырех вкладках:

• О себе: здесь заполняется ФИО, номер телефона, электронная почта, должность, адрес;

• Соцсети: здесь можно указать ссылки на любые личные социальные сети;

• Компания: на данной вкладке заполняются данные о компании, в которой вы работает, а также соцсети компании;

• Фото: на данной вкладке можно прикрепить свою фотографию и нажать кнопку Опубликовать, чтобы сделать данные визитки доступными при дальнейшем ее сканировании.

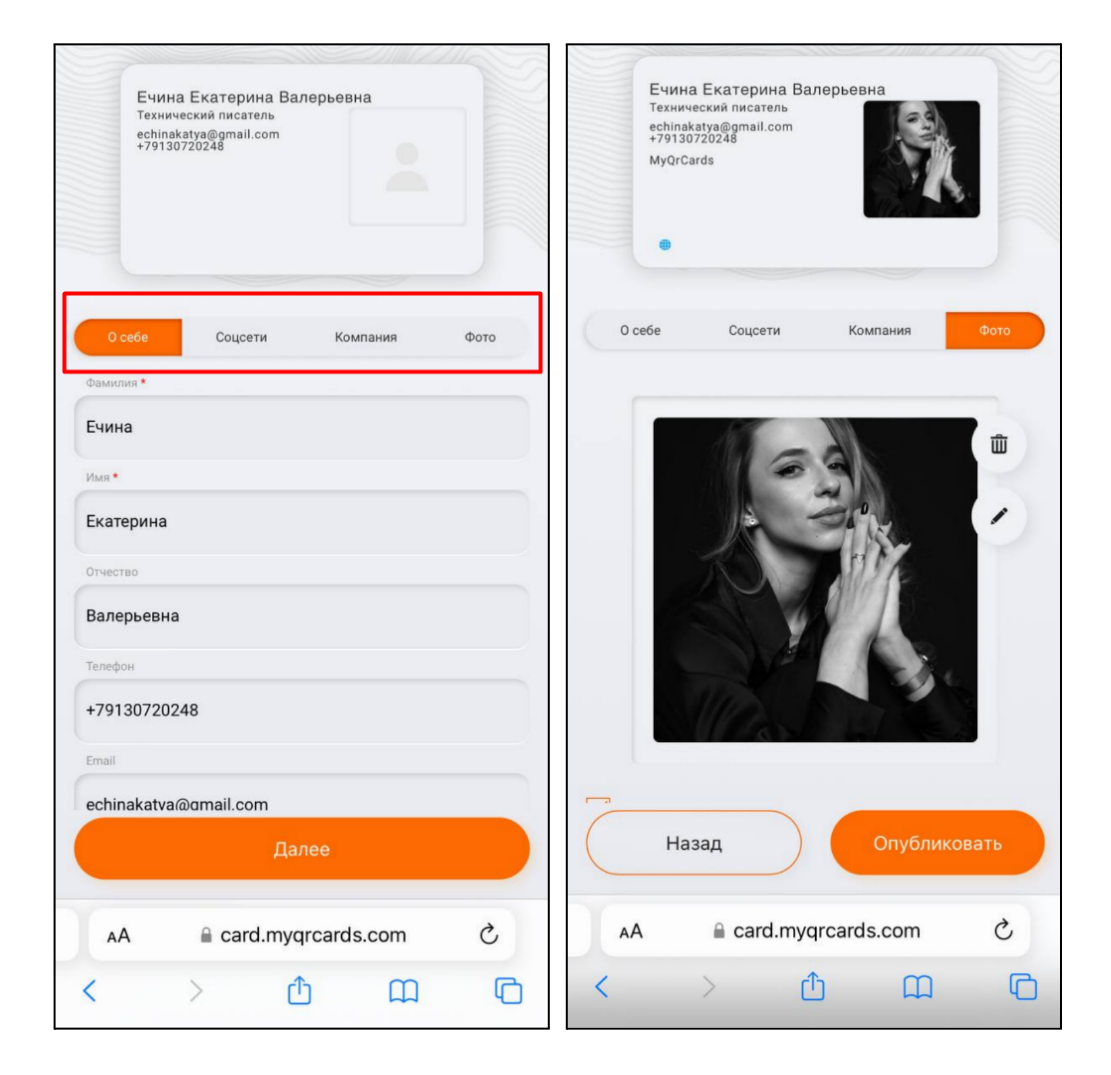

6. После нажатия на кнопку Опубликовать появится информационное окно о скачивании приложения MyQRcards и соответствующими ссылками на скачивание для разных операционных систем. После входа в мобильное приложение пользователь сможет отредактировать данные созданной визитки.

| Готово                                       | a card.m                                                                                                    | yqrcards.com                                                                                                    | АА                       | ×   |  |
|----------------------------------------------|----------------------------------------------------------------------------------------------------|----------------------------------------------------------------------------------------------------|--------------------------|-----|--|
| Texнy<br>echin,<br>+7913<br>MyQri            | ческий писатель<br>akatya@gmail.com<br>10720248<br>Cards                                                      |                                                                                                    |                          |     |  |
| 1                                            | ~                                                                                                    |                                                                                                    |                          |     |  |
| Oc                                           | талось скач                                                                                                   | ать приложен                                                                                                    | 1e                       |     |  |
| Оно позволи                                  | іт:                                                                                                    |                                                                                                    |                          |     |  |
| • редактиро                                  | вать данные;                                                                                                  |                                                                                                    |                          |     |  |
| • создавать                                  | дополнительны                                                                                                 | ые визитки;                                                                                                    |                          |     |  |
| <ul> <li>привязыв<br/>в приложе</li> </ul>   | ать NFC-карту к<br>ении;                                                                                      | другим визиткам                                                                                                    | создані                  | ным |  |
| <ul> <li>и главное<br/>карточки в</li> </ul> | <ul> <li>и главное - делиться вашей визиткой тогда, когда NFC-<br/>карточки не окажется под рукой!</li> </ul> |                                                                                                    |                          |     |  |
| В приложени<br>входа в ваш                   | и укажите e-ma<br>аккаунт.                                                                                    | il echinakatya@gma                                                                                                    | ail.com,                 | для |  |
| агрузите в Арр St                            | ore                                                                                                    | Critical B Critical Critical Criticae Criticae Criticae Criticae Criticae Criticae C | чать АРК<br><b>Uawei</b> |     |  |
| Скачать приложение                           |                                                                                                    |                                                                                                    |                          |     |  |
| Нет, Спасибо                                 |                                                                                                    |                                                                                                    |                          |     |  |
| <                                            | >                                                                                                    | Ċ                                                                                                    |                          | Ø   |  |

7. На адрес электронной почты, который был указан в п.3 также придет подтверждение регистрации. В письме необходимо нажать кнопку **Подтвердить** для завершения регистрации в MyQRcards.

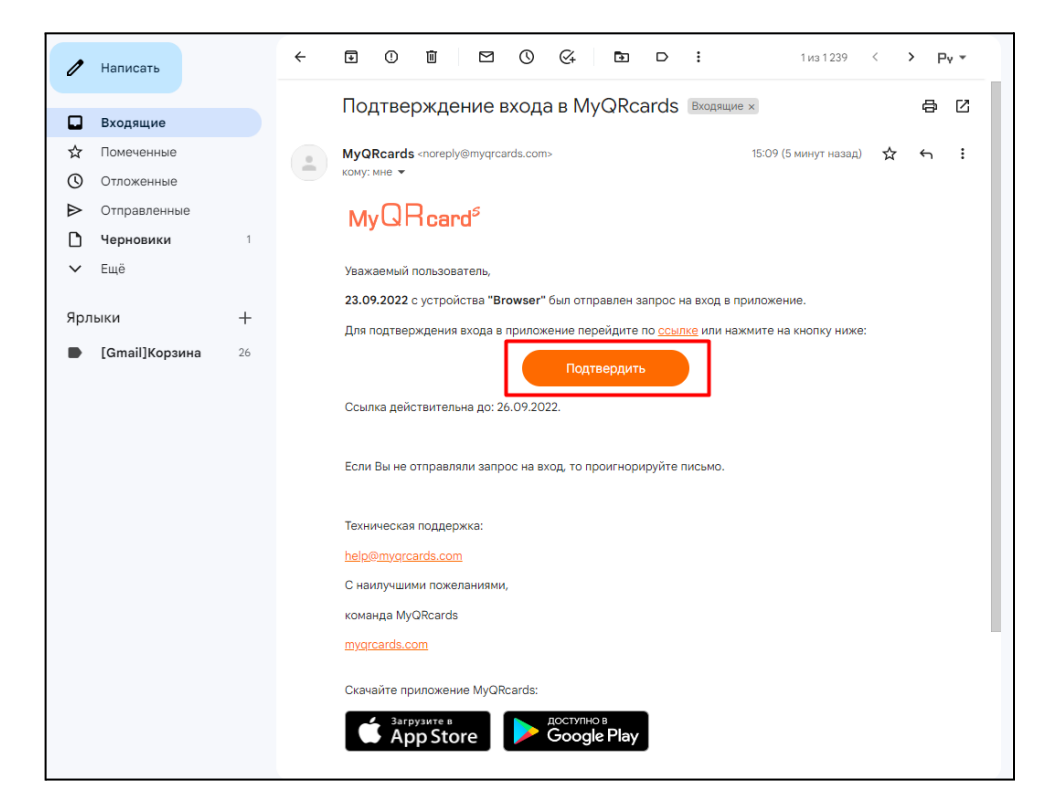